# IEKĀRTAS INSTALĀCIJA DCP-J152W

| A BRĪDINĀJUMS | Brīdinājums norāda uz potenciāli bīstamu situāciju, kuras rezultātā var<br>iestāties nāve vai iegūt nopietnus ievainojumus. |
|---------------|----------------------------------------------------------------------------------------------------|
| LUZMANĪBU     | Šis paziņojums norāda uz potenciāli bīstamu situāciju, kuras rezultātā<br>var iegūt mērenus vai nelielus savainojumus.      |
| SVARĪGI       | Šis paziņojums norāda uz potenciāli bīstamu situāciju, kuras rezultātā<br>var tikt bojāts vai zaudēts produkts.             |
| PIEZĪME       | Piezīmēs aprakstīts kā rīkoties kādās konkrētās situācijās vai norāda kā<br>darbība strādā ar citām iespējām.               |

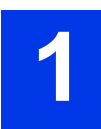

## Izpakojiet iekārtu un pārbaudiet sastāvdaļas

lepakojumā esošās sastāvdaļas var atšķirties atkarībā no jūsu valsts.

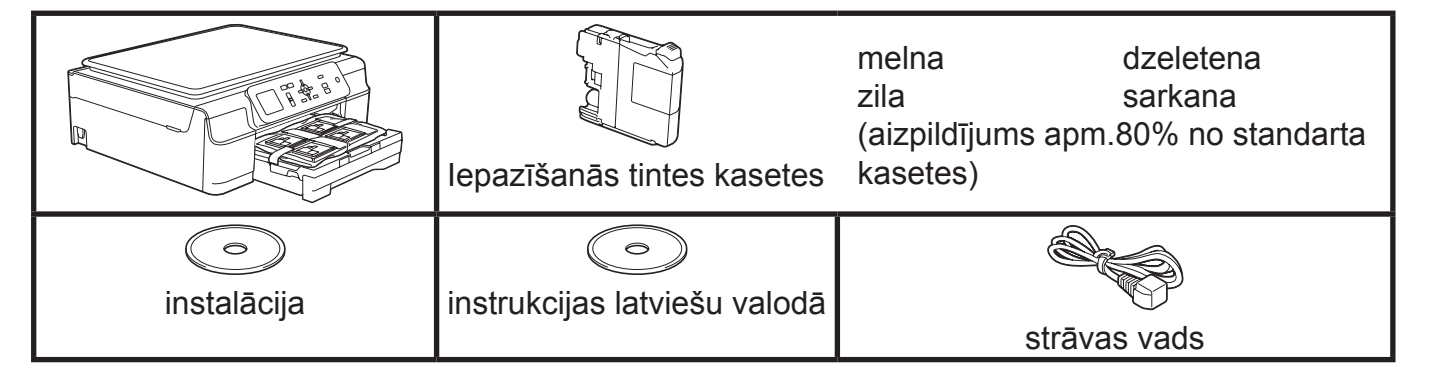

## A BRĪDINĀJUMS

Plastikāta iepakojumu glabājiet bērniem nepieejamā vietā.

#### PIEZĪME

Saglabājiet iepakojumu gadījumam, ja jums iekārta ir jāpārved.

#### USB vads

Jums ir jāiegādājas pareizs USB vads. Iesakām izmantot USB 2.0 vadu (A/B tipu), kas nav garāks par 2 m.

- **1** Noņemiet aizsarglentas un plēvi, kas nosedz iekārtu un LCD ekrānu.
- 2 Izņemiet virs papīra lādes esošo iepakojumu (1), kurā atrodas tintes kasetes.

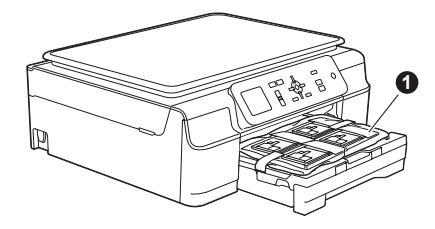

**3** Pārbaudiet vai jums ir visas nepieciešamās sastāvdaļas.

## 2 Pievienojiet strāvas vadu

## **BRĪDINĀJUMS**

lekārtai ir jābūt pieslēgtai pie iezemētas kontaktligzdas.

#### PIEZĪME

Ja kā pieslēgumu izmantojat USB vadu, vēl nepievienojiet to.

1 Pievienojiet strāvas padeves vadu.

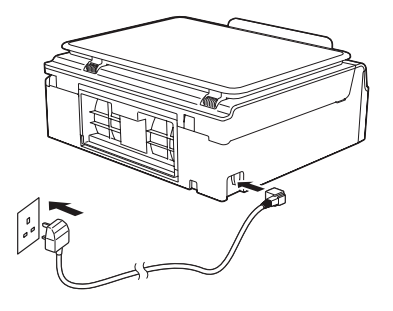

#### PIEZĪME

- Brīdinājuma LED uz vadības paneļa degs līdz brīdim, kad uzinstalēsiet tintes kasetes.
- Lai pagarinātu drukas galvas darbības laiku, nodrošinātu tintes kasetes ekonomiju un uzturētu labu drukas kvalitāti, neiesakām bieži atvienot iekārtu no strāvas un/vai atstāt iekārtu atvienotu uz ilgāku laika periodu. Katru reizi kad pievienosiet iekārtu strāvai, tā automātiski tīrīs drukas galvu, tā patērējot nedaudz tintes. Iesakām izmantot , lai izslēgtu iekārtu. Šādi iekārti minimāli patērēs enerģiju, bet regulāri, patērējot mazāk tinti, veiks tīrīšanu.

## **3** Uzinstalējiet tintes kasetes

## 

Ja tinte iekļūst acīs, izmazgājiet tās ar ūdeni un nepieciešamības gadījumā sazinieties ar ārstu.

## PIEZĪME

Pārliecinieties, ka pirmajā reizē uzinstalējat komplektā līdzi nākošās iepazīšanās tintes kasetes.

- Pārbaudiet vai iekārta ir ieslēgta. Uz ekrāna parādīsies No Ink Cartridge.
- **2** Atveriet kasešu nodalījumu (1).

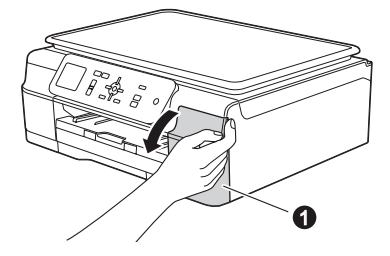

**3** Noņemiet oranžo aizsargdaļu (1).

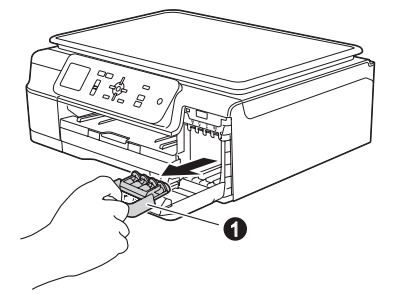

#### PIEZĪME

Neizmetiet oranžo aizsargdaļu. To jums var vajadzēt, ja vēlēsieties iekārtu transportēt.

4 Izpakojiet tintes kaseti. Uz oranžā aizsargiepakojuma (1) pagrieziet zaļo atbrīvošanas sviru pretēji pulksteņa rādītāja virzienam līdz dzirdat klikšķi. Tad noņemiet oranžo aizsargdaļu (1) kā parādīts attēlā.

## SVARĪGI

- Nekratiet tintes kasetes. Ja tinte nokļūst uz jūsu ādas vai drēbēm, nomazgājiet tās ar ziepēm vai mazgāšanas līdzekli.
- Neaiztieziet kaseti vietā, kas apzīmēta ar
  - 2, jo tad iekārta var neatpazīt kaseti.

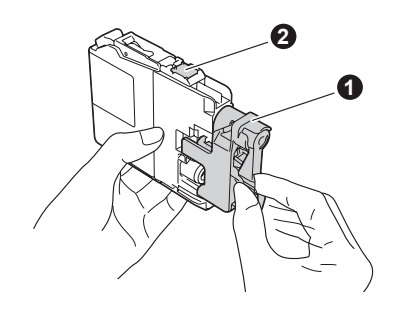

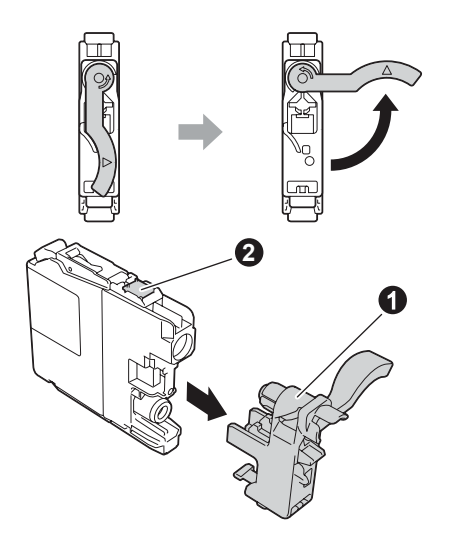

5 Pārliecinieties, ka tintes kasetes krāsa (2) atbilst uzlīmes krāsai iekārtā (1). Kasetes ievietojiet virzienā kāds norādīts uz tām esošanā uzlīmē.

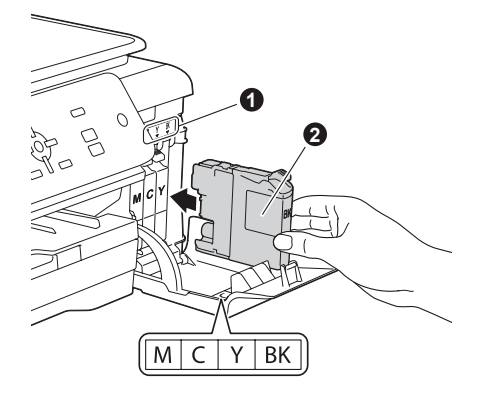

6 Uzmanīgi stumiet tintes kaseti līdz kasetes ķepiņa paceļas. Kad visas tintes kasetes ir ieliktas, aizveriet tintes kasešu nodalījuma vāku.

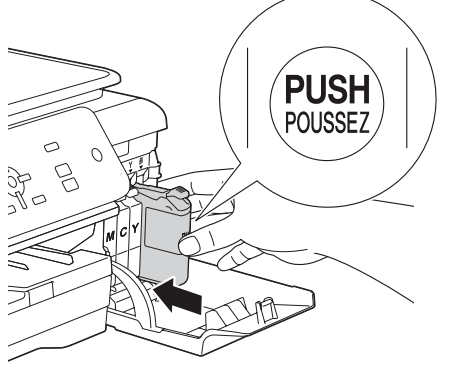

## PIEZĪME

lekārta sagatavos tintes caurulīšu sistēmu drukāšanai. Šis process aizņems aptuveni 4 minūtes. Neizslēdziet iekārtu. Kamēr gaidāt, iesakām veikt nākamos soļus.

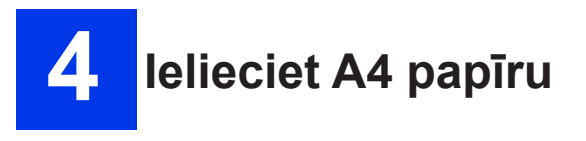

**1** Izvelciet papīra lādi (1) no iekārtas.

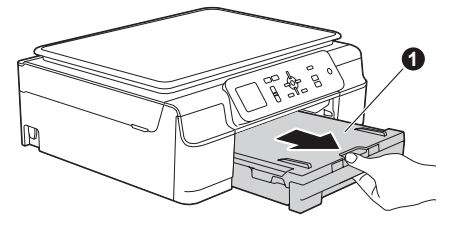

2 Atveriet izdruku lādes vāku (1).

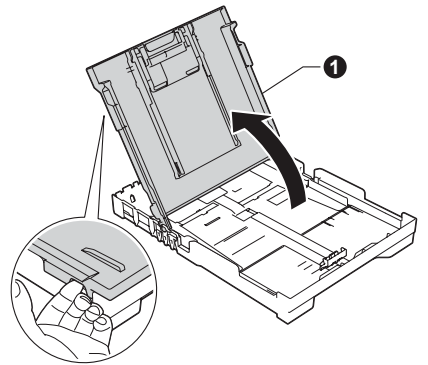

3 Nospiediet un pavirziet papīra sānu atbalsta maliņas (1 un 2) līdz papīra izmēram. Pārliecinieties, ka trijstūra atzīmes (3) uz papīra atbalsta maliņām (1 un 2) atrodas pret jūsu izmantotā papīra izmēra atzīmēm.

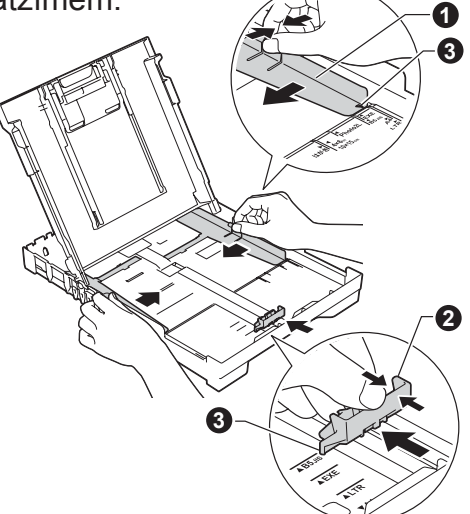

4 Lai izvairītos no papīra iesprūšanas, labi izvētiet papīru.

Vienmēr pārliecinieties, ka papīrs nav viļņains.

 5 Ielieciet papīru papīra lādē ar apdrukājamo pusi uz leju uz sākumu pa priekšu.
 Papīram lādē jābūt līdzeni.

## SVARĪGI

Neiestumiet papīru papīra lādē pārāk tālu; tas lādes aizmugurē var pacelties un izraisīt papīra padeves problēmas.

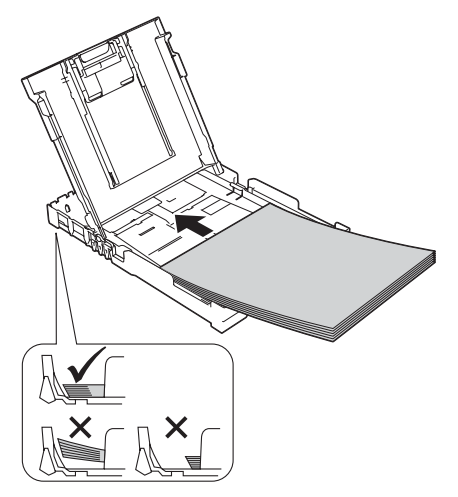

6 Ar abām rokām pielāgojiet papīra sānu atbalsta malas. Pārliecinieties, ka tās pieskaras papīram.

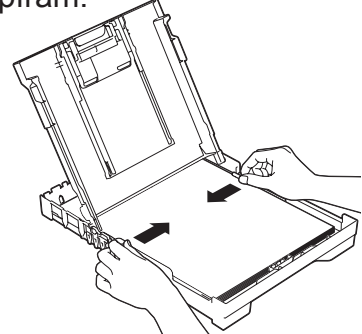

- 7 Aizveriet izdruku lādes vāku.
- 8 Lēnām iestumiet papīra lādi līdz galam iekārtā.

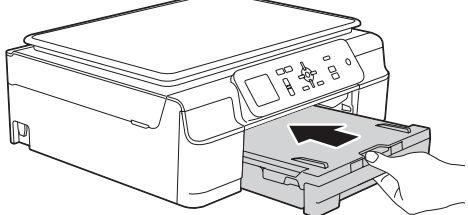

**9** Kamēr stumiet papīra lādi iekārtā, izvelciet papīra atbalstu (1) līdz tas nokliķšķ, tad atlokiet papīra atbalsta atloku (2).

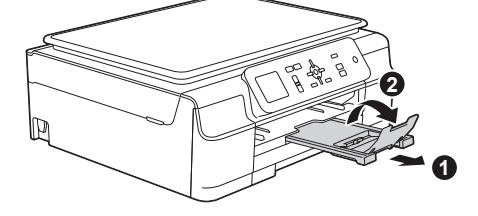

## Pārbaudiet drukas kvalitāti

- 1 Kad sagatavošanās process ir pabeigts, uz ekrāna parādīsies Load Paper and Press Colour Start. Spiediet Colour Start.
- 2 Uz izdrukātās lapas pārbaudiet visu četru krāsu blokus.
- Ja visas līnijas ir skaidras un labi saskatāmas, spiediet + (Yes), lai pabeigtu kvalitātes pārbaudi un ietu uz nākamo soli.

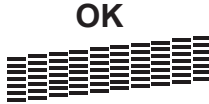

Ja līnijas iztrūkst, spiediet - (No) un sekojiet soļiem uz ekrāna.

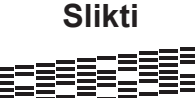

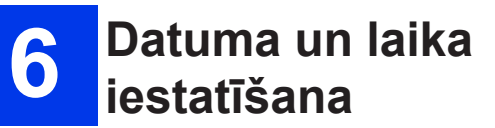

 Lai ievadītu gada pēdējos divus ciparus, spiediet ▲, ▼, ◀ vai ▶, lai izvēlētu pirmo numuru, tad spiediet OK. Atkārtojiet otram ciparam. Lai saglabātu divciparu gadu, spiediet ▲, ▼, ◀ vai ▶, lai izvēlētu OK, tad spiediet OK.

| Year | 201 <u>3</u> |   |                          |
|------|--------------|---|--------------------------|
| 1    | 23           |   | $\langle \times \rangle$ |
| 45   |              | 6 |                          |
| 78   |              | 9 | < >                      |
|      | 0            |   | OK                       |

(Piemēram, lai ievadītu 2013, spiediet 13)

## 7 Bezvadu pieslēgums (ja nepieciešams)

Kad ekrānā parādās Wi-Fi setup will start, izlasiet paziņojumu un spiediet **OK**, lai turpinātu.

Lai bezvadu iestatīšanai izmantotu mobilo ierīci, ejiet uz **1** soli.

Windows un Macintosh lietotājiem ejiet uz **2** soli.

- Spiediet ▲ vai ▼, lai izvēlētos Yes. Spiediet OK. Ejiet uz 10 soli nodaļā Bezvadu tīkla Ilietotājiem.
- Spiediet ▲ vai ▼, lai izvēlētos Yes. Spiediet OK. Bezvadu iestatīšanas instrukcijas Windows un Macintosh lietotājiem sākas ar nodaļu Bezvadu tīkla Ilietotājiem.

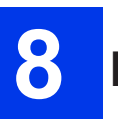

## Izvēlieties savienojuma veidu

Šīs instalācijas instrukcijas ir Windows<sup>®</sup> XP Home, XP Professional, XP Professional x64 Edition, Windows Vista<sup>®</sup>, Windows<sup>®</sup> 7, Windows<sup>®</sup> 8 un Mac OS X v1.6.8, 10.7.x, 10.8.x lietotājiem.

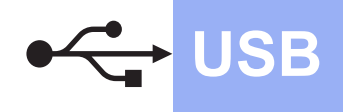

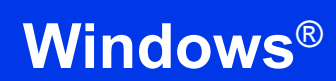

## Windows® USB interfeisa lietotājiem

(Windows<sup>®</sup> XP Home, XP Professional, Windows<sup>®</sup> Vista<sup>®</sup>, Windows<sup>®</sup> 7, Windows<sup>®</sup> 8)

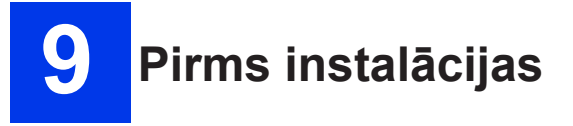

Pārliecinieties, ka dators ir ieslēgts un jūs esat pieteicies ar Administratora tiesībām.

## PIEZĪME

- Vēl nepievienojiet USB vadu.
- Ja datorā ir atvērtas kādas programmas, aizveriet tās.
- Ekrāna izskats var atšķirties atkarībā no jūsu operētājsistēmas.
- Ja parādās Windows Security ekrāns, ieklikšķiniet lauciņā un spiediet Install, lai korekti pabeigtu instalāciju.

 Ielieciet CD disku datorā. Ja parādās modeļa nosaukuma logs, izvēlieties jūsu iekārtu. Ja parādās valodas logs, izvēlieties valodu.

## PIEZĪME

- Ja Brother ekrāns neparādās automātiski, ejiet uz Computer (My Computer). (Windows<sup>®</sup> 8: spiediet (File Explorer) ikonu, tad ejiet uz Computer). Dubultklikšķis uz CD-ROM ikonas, tad dubultklikšķis uz start.exe.
   Ja parādās User Account Control ekrāns,
- Ja paradas User Account Control ekrans spiediet Allow vai Yes.

2 Spiediet Install MFL-Pro Suite, tad spiediet Yes, ja pieņemat licences noteikumus.

| Multi-Function Center                                                                        | brother                                                  |
|----------------------------------------------------------------------------------------------|----------------------------------------------------------|
| op Menu                                                                                      |                                                          |
| Install MFL-Pro Suite<br>Full Driver & Software Package<br>(Includes Wireless Network Setup) | 'he multifunction drivers are<br>utomatically installed. |
| User's Guides                                                                                |                                                          |
| Custom Installation                                                                          |                                                          |
| Additional Applications                                                                      |                                                          |
| Brother Support                                                                              |                                                          |
| On-Line Registration                                                                         |                                                          |
|                                                                                              | Lass lines                                               |

**3** Izvēlieties Local Connection (USB), tad spiediet Next.

| Connection Type                        |                                              |
|----------------------------------------|----------------------------------------------|
| Select the connection type of the devi | ce you want to install, and then click Next. |
|                                        |                                              |
| Local Connection (USB)                 | · · · · · · · · · · · · · · · · · · ·        |
| 🔲 Custom Install                       | <b>S</b>                                     |
| O Wireless Network Connection          |                                              |
| Custom Install                         |                                              |
|                                        |                                              |
| talShield                              |                                              |
|                                        |                                              |

4 Sekojiet ekrāna norādījumiem līdz parādās Plug in the USB cable ekrāns.

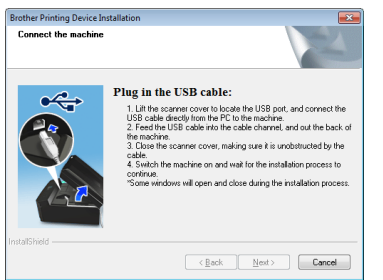

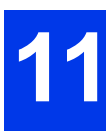

Pievienojiet USB vadu

**1** Paceliet skanera vāku līdz tas nofiksējas atvērtā stāvoklī.

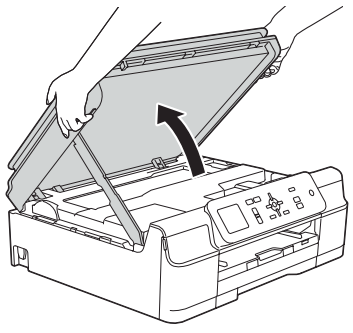

2 Pievienojiet USB vadu USB portam, kas apzīmēts ar 🔄 simbolu. USB portu atradīsiet iekārtas iekšpusē kā parādīts attēlā.

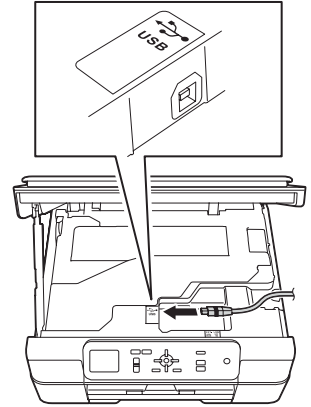

**3** Uzmanīgi izvadiet USB vadu pa vada kanālu uz iekārtas aizmuguri. Pievienojiet vadu datoram.

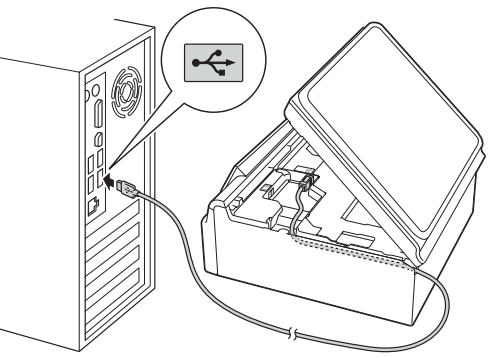

## SVARĪGI

Pārliecinieties, ka vads netraucēs aizvērt vāku vai arī var parādīties kļūdas paziņojums.

4 Paceliet skanera vāku, lai atbrīvotu aizslēgu (1). Uzmanīgi pastumiet vāka atbalstu uz leju (2) un ar abām rokām aizveriet skanera vāku (3).

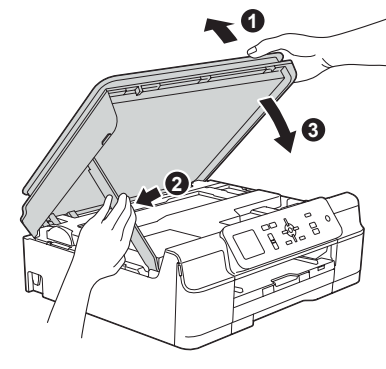

## **UZMANĪBU**

Uzmaniet pirkstus. Nesaspiediet zem skanera vāka.

5 Instalācija turpināsies automātiski. Instalācijas ekrāni parādīsies viens pēc otra.

#### PIEZĪME

Instalācijas laikā neatceliet nevienu no ekrāniem. Tas prasīs dažas sekundes kamēr visi ekrāni parādīsies.

- 6 Ja parādās Environmental Advice for Imaging Equipment, spiediet Next.
- 7 Kad parādās On-Line Registration ekrāns, sekojiet ekrāna norādēm. Spiediet Next.
- 8 Ja nevēlaties savu iekārtu iestatīt kā noklusēto printeri, izņemiet ķeksi no Set as Default Printer, tad spiediet Next.
- **9** Kad parādās **Setup is Complete** logs, apstipriniet iestatījumus un spiediet **Next.**

# 12 Pievienojiet strāvas vadu

 Spiediet Finish, lai pārstartētu datoru. Kad dators ir pārstartēts, piesakieties ar Administratora tiesībām.

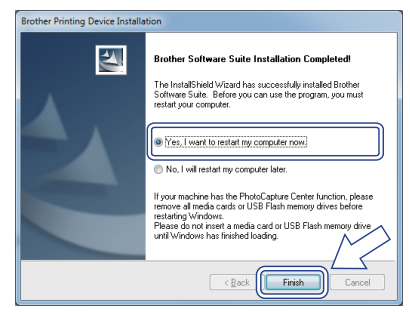

#### PIEZĪME

- Ja programmatūras instalēšanas laikā parādās kļūdas paziņojums, veiciet kādu no sekojošām darbībām:
  - Windows<sup>®</sup> XP, Windows Vista<sup>®</sup> un Windows<sup>®</sup> 7: Palaidiet Installation Diagnostics kas atrodas (Start)>All Programs>Brother>DCP-XXXX (kur XXXX ir jūsu iekārtas numurs).
  - Windows<sup>®</sup> 8: Lai palaistu Installation Diagnostics, divreiz noklikšķiniet uz
     (Brother Utilities), tad no saraksta izvēlieties jūsu modeļa nosaukumu. Kreisajā navigācijas logā spiediet Tools.

### PIEZĪME

- Atkarībā no jūsu drošības iestatījumiem, iekārtas vai tās programmatūras lietošanas laikā var parādīties Windows<sup>®</sup> Security vai antivīrusa programmatūras logs. Ļaujiet logam turpināt.
- 2 Parādīsies sekojoši ekrāni:
  - Kad parādīsies Software Update Screen, izvēlieties sev vajadzīgo programmatūras atjaunināšanas iestatījumu un spiediet OK.
  - Kad parādās Brother Product Research and Support Program ekrāns, veiciet savu izvēli un sekojiet norādēm ekrānā.

## PIEZĪME

- Lai atjauninātu programmatūru ir nepieciešams interneta pieslēgums un Brother Product Research un Support Program.
- MFL-Pro Suite instalācijas laikā automātiski tiks uzinstalēts arī Brother Help. Tas palīdzēs piekļūt Brother Solutions Center nospiežot 5.

## Instalācija ir pabeigta

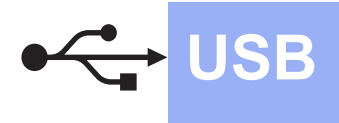

## **Macintosh**

## Macintosh USB interfeisa lietotājiem

(Mac OS X v10.6.8, 10.7.x, 10.8)

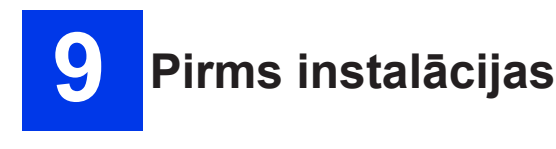

Pārliecinieties, ka jūsu Macintosh ir ieslēgts un jūs esat pieteicies ar Administratora tiesībām.

## PIEZĪME

Mac OS X v10.6.0 līdz 10.6.7 lietotājiem jāatjaunina uz Mac OS X v10.6.8 - 10.8.x.

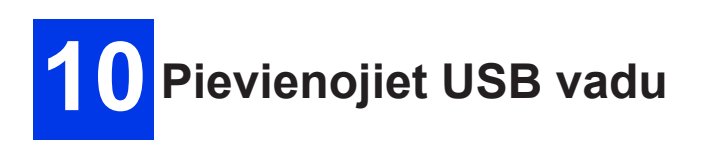

## PIEZĪME

lekārtu pievienojiet tieši pie Macintosh. Nepievienojiet pie klaviatūras USB porta vai bezstrāvas USB koncentratoram.

**1** Paceliet skanera vāku līdz tas nofiksējas atvērtā stāvoklī.

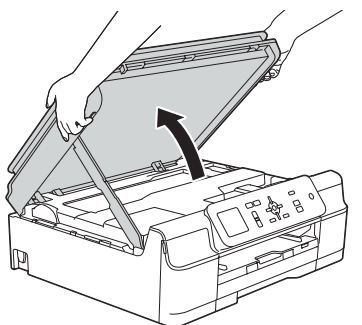

2 Pievienojiet USB vadu USB portam, kas apzīmēts ar simbolu. USB portu atradīsiet iekārtas iekšpusē kā parādīts attēlā.

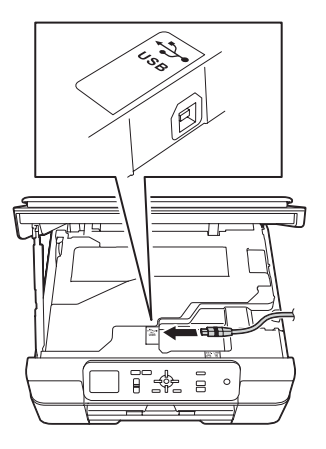

3 Uzmanīgi izvadiet USB vadu pa vada kanālu uz iekārtas aizmuguri. Pievienojiet vadu Macintosh.

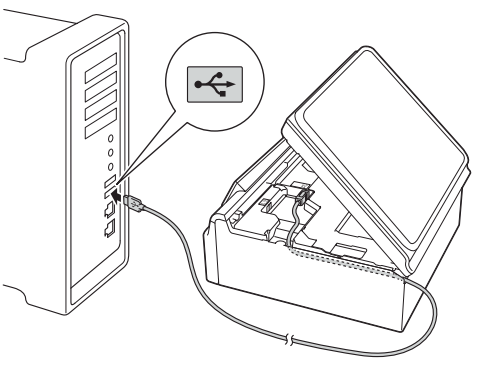

## SVARĪGI

Pārliecinieties, ka vads netraucēs aizvērt vāku vai arī var parādīties kļūdas paziņojums.

4 Paceliet skanera vāku, lai atbrīvotu aizslēgu (1). Uzmanīgi pastumiet vāka atbalstu uz leju (2) un ar abām rokām aizveriet skanera vāku (3).

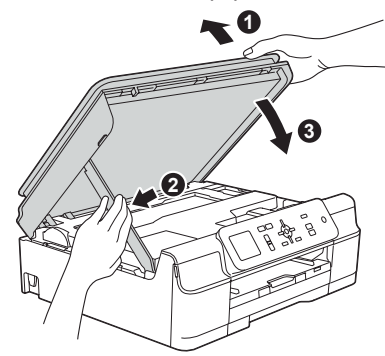

## UZMANĪBU

Uzmaniet pirkstus. Nesaspiediet zem skanera vāka.

## 11 Instalējiet MFL-Pro Suite

- 1 Ielieciet CD disku CD-ROM draivā.
- 2 Lai sāktu instalāciju, divreiz uzklikšķiniet uz **Start Here OSX.** Ja parādās modeļa nosaukuma logs, izvēlieties savu modeli.

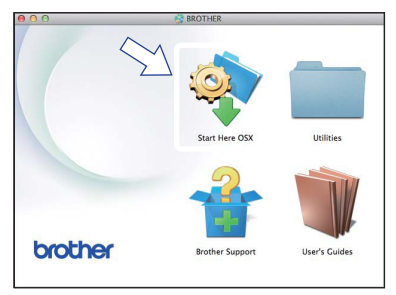

3 Izvēlieties Local Connection (USB), tad spiediet Next. Sekojiet norādēm ekrānā.

| Start Here OSX                 |                      |                                                                                  |               |
|--------------------------------|----------------------|----------------------------------------------------------------------------------|---------------|
|                                |                      |                                                                                  |               |
| e of the device you want to in | stall, and then clic | k Next.                                                                          |               |
|                                |                      |                                                                                  |               |
| onnection                      |                      | 🧢 ()) 🚥                                                                          | 8             |
|                                |                      |                                                                                  |               |
| JSB)                           |                      |                                                                                  |               |
|                                |                      |                                                                                  |               |
|                                |                      |                                                                                  |               |
|                                | Cancel               | Next                                                                             |               |
|                                | Start Here OS        | Start Here OSX e of the device you want to install, and then clic onnection JSB) | Start Here OS |

- 4 Pēc instalācijas Brother programmatūra meklēs Brother iekārtu. Tas aizņems kādu brīdi.
- **5** Sarakstā izvēlieties savu iekārtu, tad spiediet **Next.**

| oose the device y         | ou want to install          |                |       |
|---------------------------|-----------------------------|----------------|-------|
| a: If you want to add you | machine manually, click the | Custom" button |       |
|                           | machine mandany, ener the   | custom battom  | _     |
| evice                     | Connection                  | IP address     |       |
| other XXX-20000           | USB                         |                |       |
|                           |                             |                |       |
|                           |                             |                |       |
|                           |                             |                |       |
|                           |                             |                |       |
|                           |                             |                |       |
|                           |                             |                |       |
|                           |                             |                |       |
|                           |                             |                |       |
|                           |                             |                |       |
|                           |                             |                |       |
|                           |                             |                |       |
|                           |                             |                | _     |
|                           |                             |                |       |
| Custom                    |                             | Cancal No      | 1.1.1 |

6 Kad parādās Add Printer ekrāns, spiediet Add Printer.

7 No saraksta izvēlieties jūsu iekārtu. Spiediet Add, tad spiediet Next.

| 9 6                                |              | Q                   |            |         |
|------------------------------------|--------------|---------------------|------------|---------|
| fault Fax                          | IP Windows   | -                   | Search     |         |
| 0.1                                |              |                     | a Maria    |         |
| Brother XXX-JX                     |              |                     | USB Multif | unction |
|                                    |              |                     |            |         |
|                                    |              |                     |            |         |
|                                    |              |                     |            |         |
|                                    |              |                     |            |         |
|                                    |              |                     |            |         |
|                                    |              |                     |            |         |
|                                    |              |                     |            |         |
|                                    |              |                     |            |         |
| Name:                              | Brother XXX- | J0000X              |            |         |
| Name:<br>Location:                 | Brother XX-  | 10000X              |            |         |
| Name:<br>Location:                 | Brother XXX- | J000X               |            |         |
| Name:<br>Location:<br>Print Using: | Brother XXX- | JXXXXX CUPS         |            | ;       |
| Name:<br>Location:<br>Print Using: | Brother XXX- | Jooox<br>Jooox Cups |            | ;       |
| Name:<br>Location:<br>Print Using: | Brother XXX- | JXXXXX CUPS         |            | ;       |

Kad parādās atbalsta ekrāns, spiediet **Next.** 

8 Kad parādās šis ekrāns, spiediet Close.

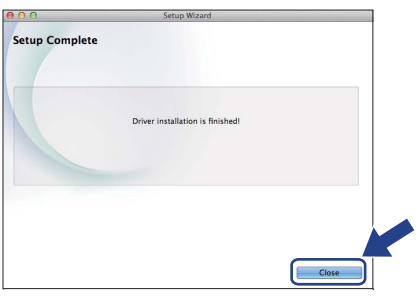

## Instalācija ir pabeigta

## Bezvadu tīkla interfeisa lietotājiem

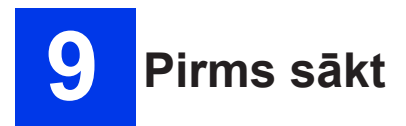

Vispirms jums ir jākonfigurē jūsu iekārtas bezvadu tīkla iestatījumi komunikācijai ar jūsu pieejas punktu/rūteri.Kad būs pabeigta konfigurācija, datoriem jūsu tīklā būs pieeja iekārtai. Lai no šiem datoriem varētu izmantot iekārtu, jums ir jāuzinstalē driaveri un programmatūra.

Lai sasniegtu optimālus rezultātus ikdienas dokumentu drukāšanā, novietojiet Brother iekārtu cik vien iespējams tuvu tīkla pieejas punktam/rūterim ar pēc iespējas mazāk šķēršļiem. Lieli priekšmeti un sienas starp divām iekārtām, tāpat kā traucējumi no citām elektroierīcēm, var ietekmēt dokumentu datu nosūtīšanas ātrumu.

Tādējādi bezvadu pieslēgums, iespējams, nav labākā metode visu tipu dokumentiem. Ja jūs drukājat lielus failus, piemēram, lapu skaita ziņā apjomīgus dokumentus, kas satur gan tekstu, gan grafikus, apsveriet vai labāk neizmantot USB pieslēgumu.

#### PIEZĪME

Ja jūs jau agrāk esat konfigurējis iekārtas bezvadu iestatījumus, jums ir jāpārstartē tīkla iestatījumi pirms jūs veicat bezvadu iestatījumu konfigurāciju atkārtoti. Uz iekārtas spiediet **Menu**. Spiediet ▲ vai ▼, lai izvēlētos Network. Spiediet **OK**. Spiediet ▲ vai ▼, lai izvēlētos Network Reset. Spiediet **OK**.

Spiediet + (Var) diver reizen lei enstinrinātu izmeinen

Spiediet + (Yes) divas reizes, lai apstiprinātu izmaiņas.

#### Infrastruktūras režīms

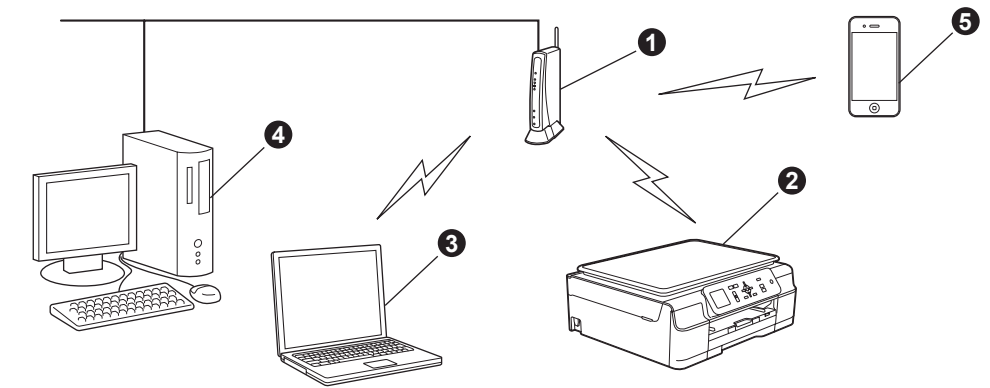

- 1 Pieejas punkts/ rūters
- 2 Bezvadu tīkla iekārta (jūsu iekārta) savienota ar pieejas punktu/ rūteri
- 3 Bezvadu spējīgs dators savienots ar pieejas punktu/ rūteri
- 4 Vadu dators savienots ar pieejas punktu/ rūteri
- 5 Mobilā ierīce savienota ar pieejas punktu/ rūteri

#### Pārbaudiet vai iekārtas bezvadu tīkla iestatījumi sader ar pieejas punktu/ rūteri.

Lai iestatītu iekārtu Ad-hoc režīmā (savieno bezvadu spējīgu datoru bez pieejas punkta/rūtera, skat. instrukcijas CD diskā *Software and Network User's Guide*. Lai apskatītu *Software and Network User's Guide*:

1 leslēdziet datoru. Ielieciet CD disku.

Windows<sup>®</sup> :

- 2 Izvēlieties savu modeli un valodu. Parādīsies CD top izvēlne.
- 3 Spiediet User's Guides, tad spiediet PDF/HTML documents.
- 4 Spiediet Software and Network User's Guide.

Macintosh:

- 2 Dubultklikšķis uz User's Guides. Izvēlieties savu modeli un valodu.
- 3 piediet User's Guides, tad spiediet Software and Network User's Guide.

# 10 Izvēlieties bezvadu iestatīšanas metodi

Sekojošās instrukcijas piedāvās trīs metodes jūsu Brother iekārtas iestatīšanai bezvadu tīklam. Tiem kas bezvadu iestatīšanu sāka 8 solī, ejiet uz 2 vai 3 metodi. Visiem pārējiem lietotājiem izvēlieties jums piemērotāko metodi.

1 ir ieteicamā metode.

#### 1 lestatīšana izmantojot CD disku (Windows<sup>®</sup> un Macintosh)

- Šai metodei iesakām izmantot bezvadu tīklam pievienotu datoru.
- Dažos gadījumos iespējams var būt nepieciešams USB vads.

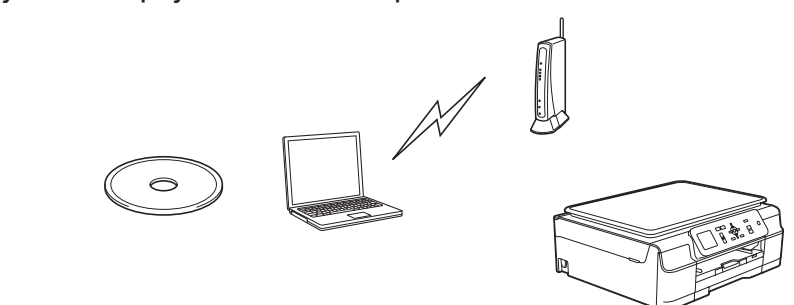

2 Manuāla iestatīšana no vadības paneļa izmantojot Setup Wizard (Windows<sup>®</sup>, Macintosh un mobilās ierīces)

Ja jūsu bezvadu pieejas punkts/rūteris neatbalsta WPS (Wi-Fi Protected Setup<sup>™</sup>) vai AOSS-<sup>™</sup>, **pierakstiet** zemāk esošajā laukumā jūsu bezvadu pieejas punkta/rūtera **bezvadu tīkla iestatījumus**.

|                                                 | lerakstiet patreizējos bezvadu tīkla iestatījumus |
|-------------------------------------------------|---------------------------------------------------|
| SSID (Tīkla nosaukums)                          |                                                   |
| Network Key*                                    |                                                   |
| * Network Key var tikt apzīmēta arī kā Password | , Security Key vai Encryption Key.                |

## Ja jūs nezināt šo informāciju (SSID un Network Key), jūs nevarat turpināt bezvadu iestatījumu.

## Kā var atrast šo informāciju?

1) Apskatiet dokumentāciju, kas bija kopā ar bezvadu pieejas punktu/rūteri.

2) Sākotnējais SSID var būt ražotāja nosaukums vai modeļa nosaukums.

3) Ja jūs nezināt drošības informāciju, sazinieties ar rūtera ražotāju, jūsu sistēmas administra-

toru vai jūsu interneta provaideri.

## 3 One-push iestatīšana izmantojot WPS vai AOSS (Windows®, Macintosh un mobilās ierīces)

Šo metodi izmantojiet, ja jūsu bezvadu pieejas punkts/rūteris atbalsta automātisku (one-push) iestatīšanu (WPS vai AOSS™).

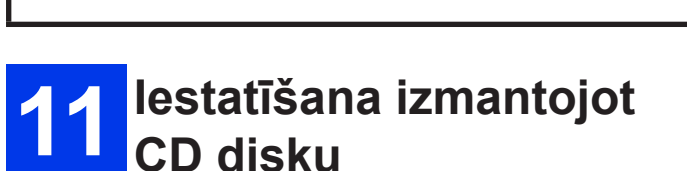

Windows® un Macintosh

Macintosh lietotājiem:

lelieciet CD disku un divreiz noklikšķiniet uz Start Here OSX. Izvēlieties Wireless installation un sekojiet Wireless Device Setup instrukcijām jūsu datora ekrānā. Kad iestatīšana pabeigta, ejiet uz 13 nodaļu 5 soli.

Windows® lietotājiem:

 lelieciet datorā CD disku. Ja parādās modeļu nosaukumu saraksts, izvēlieties jūsu iekārtu. Ja parādās valodas logs, izvēlieties valodu.

## PIEZĪME

- Ja Brother ekrāns neparādās automātiski, spiediet Computer (My Computer). (Windows<sup>®</sup> 8: spiediet 2 (File Explorer) ikonu, tad ejiet uz Computer). Dubultklikšķis uz CD-ROM ikonas, tad dubultklikšķis uz start.exe.
   Ja parādās User Account Control ekrāns
- Ja parādās User Account Control ekrāns, spiediet Allow vai Yes.

2 Spiediet Install MFL-Pro Suite un, ja piekrītat licences noteikumiem, tad spiediet

4055

Yes.

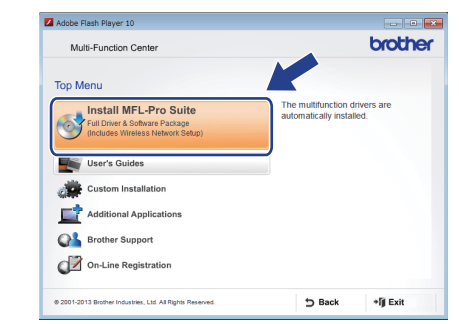

3 Izvēlieties Wireless Network Connection, tad spiediet Next.

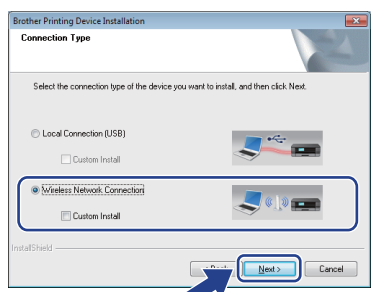

4 Kad parādās Firewall/AntiVirus detected ekrāns, izvēlieties Change the Firewall port settings to enable network connection and continue with the installation. (Recommneded), tad spiediet Next.

| rother Printing Devic                                                                          | e Installation                                                                                                    |                                                                                    |
|------------------------------------------------------------------------------------------------|----------------------------------------------------------------------------------------------------|------------------------------------------------------------------------------------|
| Firewall/AntiVirus                                                                             | letected                                                                                                    |                                                                                    |
| Windows Firewall<br>With the current fi<br>In order for all the                                | s helping to protect your computer,<br>swall settings some of the metwork<br>retwork features of the machine to<br>alwanesd                                                                                                    | features on your machine will not work.<br>work, some of the Windows Firewall port |
| Change the Fir                                                                                 | wall port settings to enable networ                                                                                                    | k connection and continue with the                                                 |
| anstallaubrit (Fre                                                                             | commended                                                                                                    |                                                                                    |
| Continue wiring<br>disabled)                                                                   | A charging the withows ritewarts                                                                                                    | sewi Mar fontile tierwink tearries withe                                           |
| Continue wind<br>disabled)                                                                     | A changing me windows mewans<br>ftware Users:                                                                                                    | January, Januar newyork reakaes wit be                                             |
| Contained water<br>disabled)<br>For AntiVirus S<br>If you are using Ar<br>installation. Choose | A changer generation of the will cover a reavant of<br>A changer generation of the will cover a second of the second of the second | vindow may appear during the                                                       |

Ja jūs neizmantojat Windows<sup>®</sup> Firewall, skat. jūsu ugunsmūra programmatūras dotās instrukcijas, lai uzzinātu kā pievienot sekojošos tīkla portus.

- Tīkla skanēšanai, pievienojiet UDP portu 54925.
- Ja jums joprojām ir problēmas ar jūsu tīkla savienojumu, pievienojiet UDP portus 137 un 161.
- **5** Sekojiet ekrānā esošajām norādēm, lai iestatītu Brother iekārtu.
- 6 Jūsu iekārta mēģinās savienoties ar jūsu bezvadu tīklu. Tas var aizņemt dažas minūtes.

#### PIEZĪME

Ja savienojums neizdodas, pārbaudiet kļūdas kodu izdrukātajā atskaitē (vai ekrānā) un skat. *Traucējumi*.

Bezvadu iestatīšana ir pabeigta.

## 11 Manuāla iestatīšana no vadības paneļa izmantojot Setup Wizard

## Windows®, Macintosh un mobilās iekārtas

Ja jūs sākāt bezvadu iestatīšanu no 7 nodaļas, spiediet ▲ vai ▼, lai izvēlētos Setup ⊎izard un spiediet OK. Tad ejiet uz 3 soli. Visi citi lietotāji jot uz 2 soli

Visi citi lietotāji iet uz 2 soli.

| Select Method  |  |
|----------------|--|
| Setup Wizard   |  |
| Setup with PC  |  |
| WPS/AOSS       |  |
| WPS w/PIN Code |  |

- 2 Uz iekātas spiediet Menu. Spiediet ▲ vai ▼, lai izvēlētos Network. Spiediet OK. Spiediet ▲ vai ▼, lai izvēlētos WLAN. Spiediet OK. Spiediet ▲ vai ▼, lai izvēlētos Setup Wizard. Spiediet OK.
- Kad parādās Enable WLAN?, spiediet OK, lai apstiprinātu.
   Sāksies bezvadu iestatīšana.
   Lai atceltu, spiediet Stop/Exit.
- 4 lekārta meklēs pieejamu SSID. Pieejamo SSID saraksta uzrādīšana aizņems dažas sekundes.

Ja parādās SSID saraksts, spiediet ▲ vai ▼, lai izvēlētos SSID, kuru pierakstījāt 10 nodaļā 2. solī. Spiediet OK.

Ja izvēlētā SSID pieejas punkts/rūteris atbalsta WPS, un iekārta lūdz izmantot WPS, ejiet uz **5** soli.

Ja iekārta prasa ievadīt Netwprk Key, ejiet uz 6 soli.

Citādi ejiet uz 7 soli.

## PIEZĪME

- Ja saraksts ir tukšs, pārbaudiet vai pieejas punkts/rūteris ir pieslēgts strāvai un apraida SSID. Pārvietojiet jūsu iekārtu tuvāk bezvadu pieejas punktam/rūterim un vēlreiz sāciet no 2 soļa.
- Ja jūsu pieejas punkts ir iestatīts neapraidīt SSID, jums būs manuāli jāpievieno SSID nosaukums.
- 5 Spiediet + (Yes), lai pievienotu jūsu iekārtu izmantojot WPS. (Ja izvēlēsieties (No), lai turpinātu manuālu konfigurēšanu, ejiet uz
  6 soli, lai ievadītu Network Key). Kad uz LCD ekrāna parādās Start WPS, uz jūsu pieejas punkta/rūtera spiediet WPS taustiņu, tad spiediet + (Next), lai turpinātu. Ejiet uz 7 soli.
- 6 levadiet 10. nodaļā 2. solī pierakstīto Network Key. Spiediet ▲, ▼, ◀ vai ▶, lai izvēlētos burtu vai ciparu, tad spiediet OK.

Spiediet ▲, ▼, ◀ vai ▶, lai izvēlētos , tad spiediet OK, lai pārslēgtos starp lielajiem un mazajiem burtiem un speciālajām zīmēm. Lai pavirzītu kursoru pa labi vai kreisi, spiediet ▲, ▼, ◀ vai ▶, lai izvēlētos ✓ vai ▷, tad spiediet OK.

Kad esat ievadījis visus burtus, spiediet ▲, ▼, ◀ vai ▶, lai izvēlētos OK, tad spiediet OK. Tad spiediet + (Yes), lai pielietotu iestatījumus.

7 Jūsu iekārta mēģinā savienoties ar jūsu bezvadu tīklu. Tas var aizņemt dažas minūtes. Kad ekrānā parādīsies OK, spiediet OK.

#### PIEZĪME

Ja savienojums neizdodas, pārbaudiet kļūdas kodu izdrukātajā atskaitē (vai ekrānā) un skat. *Traucējumi*.

## Bezvadu iestatīšana ir pabeigta.

#### PIEZĪME

Mobilo iekārtu lietotājiem:

- Savienojiet jūsu mobilo iekārtu ar bezvadu pieejas punktu/rūteri izmantojot Wi-Fi savienojumu.
- No jūsu mobilās iekārtas aplikācijām ielādējiet un uzinstalējiet Brother iPrint & Scan (Android<sup>™</sup>/iOS/Windows Phone).Ar šo iekārtu jūs varat izmantot arī AirPrint (iOS).

## 11 One-push iestatīšana izmantojot WPS vai AOSS™

## Windows®, Macintosh un mobilās iekārtas

1 Pārbaudiet vai uz jūsu bezvadu pieejas punkta/rūtera ir WPS vai AOSS<sup>™</sup> simbols.

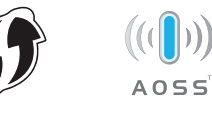

2 Novietojiet Brother iekārtu jūsu WPS vai AOSS<sup>™</sup> pieejas punkta/rūtera darbības zonā. Zonas izmērs var atšķirties no vides kurā tas atrodas. Skaties jūsu pieejas punktam/rūterim līdzi nākošo instrukciju.

Ja jūs konfigurāciju sākāt no 7 nodaļas, tad ejiet uz 4 soli. Visi pārējie lietotāji iet uz 3 soli.

- 3 Uz jūsu iekārtas spiediet Menu.
   Spiediet ▲ vai ▼, lai izvēlētos Network・
   Spiediet OK.
   Spiediet ▲ vai ▼, lai izvēlētos ⊌LAN・
   Spiediet OK.
- 4 Spiediet ▲ vai ▼, lai izvēlētos ⊌PS/ A0SS• Spiediet OK. Kad parādās Enable ⊌LAN?, spiediet OK, lai apstiprinātu. Sāksies bezvadu iestatīšana.

### PIEZĪME

Ja jūsu bezvadu pieejas punkts/rūteris atbalsta WPS, jūs iekārtu varat konfigurēt izmantojot arī PIN (Personal Identification Number) Method.

5 Kad uz ekrāna parādās norāde sākt WPS vai AOSS™, uz bezvadu pieejas punkta/ rūtera spiediet WPS vai AOSS™ pogu, tad uz jūsi iekārtas spiediet OK.

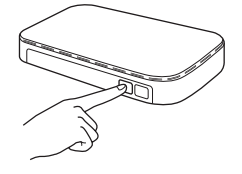

Šī iespēja automātiski noteiks kuru režīmu (WPS vai AOSS<sup>™</sup>) jūsu bezvadu pieejas punkts/rūteris izmanto, lai konfigurētu iekārtu.

Kad uz ekrāna parādās OK, spiediet **OK**.

#### PIEZĪME

Ja savienojums neizdodas, pārbaudiet kļūdas kodu izdrukātajā atskaitē (vai ekrānā) un skat. *Traucējumi*.

## Bezvadu iestatīšana ir pabeigta.

Mobilo iekārtu lietotājiem:

- Savienojiet jūsu mobilo iekārtu ar bezvadu pieejas punktu/rūteri izmantojot Wi-Fi savienojumu.
- No jūsu mobilās iekārtas aplikācijām ielādējiet un uzinstalējiet Brother iPrint & Scan (Android<sup>™</sup>/iOS/Windows Phone).Ar šo iekārtu jūs varat izmantot arī AirPrint (iOS).

## Traucējumi

## Kā var atrast bezvadu drošības informāciju (SSID un Network Key\*)

- 1) Apskatiet dokumentāciju, kas bija kopā ar bezvadu pieejas punktu/rūteri.
- 2) Sākotnējais SSID var būt ražotāja nosaukums vai modeļa nosaukums.

3) Ja jūs nezināt drošības informāciju, sazinieties ar rūtera ražotāju, jūsu sistēmas administratoru vai jūsu interneta provaideri.

\* Network Key var tikt apzīmēta arī kā Password, Security Key vai Encryption Key.

## Wireless LAN atskaite

| Kļūdas kods | leteicamais risinājums                                                                                                    |
|-------------|----------------------------------------------------------------------------------------------------|
| TS-01       | <ul> <li>Bezvadu iestatījums nav aktivizēts, ieslēdziet bezvadu iestatījumu.</li> <li>Ja tīkla vads ir pievienots jūsu iekārtai, atvienojiet to un ieslēdziet jūsu iekārtas bezvadu iestatījumu.</li> <li>Uz iekārtas spiediet Menu.</li> <li>Spiediet ▲ vai ▼, lai izvēlētos Network. Spiediet OK.</li> <li>Spiediet ▲ vai ▼, lai izvēlētos ⊍LAN Enable. Spiediet OK.</li> <li>Spiediet ▲ vai ▼, lai izvēlētos ◊n. Spiediet OK.</li> <li>Spiediet Stop/Exit.</li> </ul>                                                                                                    |
| TS-02       | <ul> <li>Nevar noteikt pieejas punktu/rūteri.</li> <li>Pārbaudiet 4 sekojošos punktus. <ul> <li>Pārbaudiet vai pieejas punkts/rūters ir ieslēgts</li> <li>Novietojiet iekārtu no traucēkļiem brīvā laukumā vai tuvāk pieejas punktam/rūterim</li> <li>Īslaicīgi, kamēr tiek konfigurēti bezvadu iestatījumi, novietojiet savu iekārtu metra attālumā no pieejas punkta/rūtera</li> <li>Ja jūsu bezvadu pieejas punkts/rūteris izmanto MAC adrešu filtrēšanu, apstipriniet, ka Brother iekārtas adrese filtrā ir atļauta.</li> </ul> </li> <li>Ja esat ievadījis SSID un drošības informāciju (SSID/autentifikācijas metode/šifrēšanas metode/Network Key) manuāli, informācija var būt kļūdaina. Pārbaudiet ievadīto informāciju un, ja nepieciešams, izlabojiet.</li> </ul> |

| Kļūdas kods | leteicamais risinājums                                                                                                    |                                          |  |  |
|-------------|----------------------------------------------------------------------------------------------------|------------------------------------------|--|--|
|             | Izvēlētā pieejas punkta/rūtera izmantotās autentifikācijas/šifrēšanas me-                                                                      |                                          |  |  |
|             | todes jūsu iekārta neatbalsta.                                                                                                    |                                          |  |  |
|             | Infrastruktūras režīmam izmainiet bez                                                                                                    | vadu pieejas punkta/rūtera               |  |  |
|             | lūsu iekārta atbalsta sekojošas auten                                                                                                    | 5.<br>tifikācijas metodes:               |  |  |
|             |                                                                                                    |                                          |  |  |
|             | Autentifikacijas metode                                                                                                    |                                          |  |  |
|             | WPA-Personal                                                                                                    |                                          |  |  |
|             | WPA2-Personal                                                                                                    | AES<br>AES                               |  |  |
| TS-04       |                                                                                                    | WEP                                      |  |  |
|             | Open                                                                                                    | None (nav šifra)                         |  |  |
|             | Skared key                                                                                                    | WEP                                      |  |  |
|             | la problēma saglabājas, jespējams jū                                                                                                    | isu jevadītie SSID vai tīkļa jestatījumi |  |  |
|             | ir kļūdaini. Pārapstipriniet tos.                                                                                                    |                                          |  |  |
|             | Ad-hoc režīmam izmainiet jūsu datora                                                                                                    | i bezvadu iestatījuma autentifikācijas   |  |  |
|             | un šifrēšanas metodes.                                                                                                    |                                          |  |  |
|             | Jusu lekarta atbaista tikal Open auten                                                                                                    | tifikacijas metodi ar opcionalu VVEP     |  |  |
|             | Drošības informācija (SSID/Network k                                                                                                    | (ev) ir nepareiza                        |  |  |
| TO 05       | Pārapstipriniet SSID un drošības infor                                                                                                    | māciju (Network Kev).                    |  |  |
| 18-05       | Ja jūsu rūteris izmanto WEP šifru, iev                                                                                                    | adiet izmantoto atslēgu kā pirmo         |  |  |
|             | WEP atslēgu. Jūsu Brother iekārt atba                                                                                                    | alsta tikai pirmo WEP atslēgu.           |  |  |
|             | Bezvadu drošības informācija (autenti                                                                                                    | fikācijas metode/šifrēšanas metode/      |  |  |
|             | Network Key) ir nepareiza.                                                                                                    |                                          |  |  |
| TS-06       | I S-04 tabula parapstipriniet bezvadu<br>metode/šifrēšanas metode/Network K                                                                    | arosidas informaciju (autentifikacijas   |  |  |
|             | šifru, ievadiet izmantoto atslēgu kā pir                                                                                                    | mo WEP atslēgu. Jūsu Brother iekārt      |  |  |
|             | atbalsta tikai pirmo WEP atslēgu.                                                                                                    |                                          |  |  |
|             | lekārta nespēj noteikt WPS vai AOSS™ spējīgu bezvadu pieejas punktu/<br>rūtori                                                                 |                                          |  |  |
|             | la jūs vēlaties konfigurēt jūsu bezvadu iestatījumus izmantojot WPS vai                                                                        |                                          |  |  |
| TS-07       | AOSS <sup>™</sup> , jums jādarbojas gan ar jūsu iekārtu, gan ar bezvadu pieejas                                                                |                                          |  |  |
|             | punktu/rūteri.                                                                                                    |                                          |  |  |
|             | Apstipriniet jūsu bezvadu pieejas punkta/rūtera atbalstu WPS vai AOSS™                                                                         |                                          |  |  |
|             | un mēģiniet sākt vēlreiz.                                                                                                    |                                          |  |  |
|             | Ja nezināt kā darboties ar jūsu bezvadu pieejas punktu/rūteri izmantojot<br>WPS vai AOSS™ , skat. tam līdzi nākošo dokumentāciju.              |                                          |  |  |
|             | Ir noteikti divi vai vairāki WPS vai AOSS™ spējīgi bezvadu pieejas punkti/                                                                     |                                          |  |  |
|             |                                                                                                    |                                          |  |  |
| TS-08       | - Apstipriniet, ka sini diapazona ir tikai viens bezvadu pieejas punkts/<br>rūteris, kas ir ar aktīvu WPS vai AOSS™ metodi un mēģiniet vēlreiz |                                          |  |  |
|             |                                                                                                    |                                          |  |  |
|             | <ul> <li>Lai izvairītos no cita pieejas punkta iejauksanas, pameginiet sakt vēlreiz<br/>pēc dažām minūtēm.</li> </ul>                          |                                          |  |  |

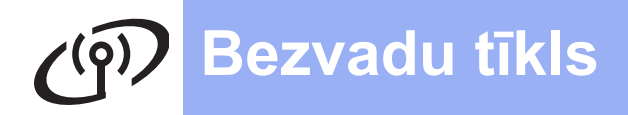

## Draiveru un programmatūras instalēšana

(Windows<sup>®</sup> XP Home/ XP Professional/ Windows Vista<sup>®</sup>/ Windows<sup>®</sup> 7/ Windows<sup>®</sup> 8)

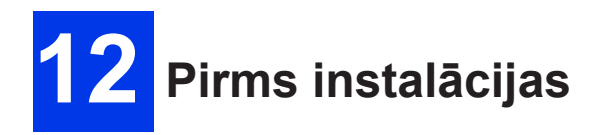

Pārliecinieties, ka jūsu dators ir ieslēgts un esat pieteicies ar Administratora tiesībām.

### PIEZĪME

- Ja jums datorā ir atvērta kāda programma, aizveriet to.
- Ekrāni var atšķirties atkarībā no jūsu operētājsistēmas.

# 13 MFL-Pro Suite instalācija

 Ielieciet CD disku datorā. Ja parādās modeļa nosaukuma logs, izvēlieties jūsu iekārtu. Ja parādās valodas logs, izvēlieties valodu.

## PIEZĪME

- Ja Brother ekrāns neparādās automātiski, ejiet uz Computer (My Computer). (Windows<sup>®</sup> 8: spiediet A (File Explorer) ikonu, tad ejiet uz Computer). Dubultklikšķis uz CD-ROM ikonas, tad dubultklikšķis uz start.exe.
- Ja parādās User Account Control ekrāns, spiediet Allow vai Yes.
- 2 Spiediet Install MFL-Pro Suite, tad spiediet Yes, ja pieņemat licences noteikumus.

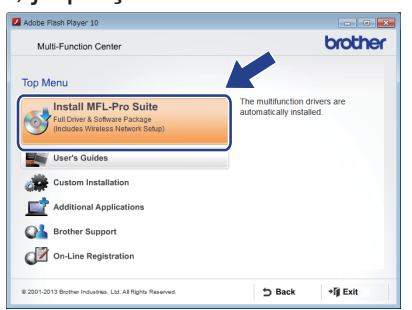

3 Izvēlieties Wireless Network Connection, tad spiediet Next.

| Brother Printing Device Installation     |                                             |
|------------------------------------------|---------------------------------------------|
| Connection Type                          |                                             |
| Select the connection type of the device | e you want to install, and then click Next. |
| Cocal Connection (USB)                   |                                             |
| Custom Install                           |                                             |
| Wireless Network Connection              |                                             |
| Custom Instal                            |                                             |

4 Kad parādās Firewall/AntiVirus detected ekrāns, izvēlieties Change the Firewall port settings to enable network connection and continue with the installation. (Recommneded), tad spiediet Next.

| rother Printing Device Installation                                                                                                    |                                                                                             |
|----------------------------------------------------------------------------------------------------|---------------------------------------------------------------------------------------------|
| Firewall/AntiVirus detected                                                                                                    |                                                                                             |
| Windows Firewall is helping to protect your compute<br>With the current firewall settings some of the network<br>In order for all the network features of the machine to<br>active and to be advanced | ,<br>< features on your machine will not work.<br>o work, some of the Windows Firewall port |
| <ul> <li>Change the Firewall port settings to enable network installation. (Recommended)</li> </ul>                                                                                                   | vik connection and continue with the                                                        |
| <ul> <li>continue winoux changing the windows r rewait<br/>disabled)</li> </ul>                                                                                                    | sexings, (some network reacties will be                                                     |
| For AntiVirus Software Users:                                                                                                    |                                                                                             |
| If you are using AntiVirus Software, a warning dialog<br>installation. Choose "allow" to continue.                                                                                                    | window may appear during the                                                                |
| stallShield                                                                                                    | Back Next> Cancel                                                                           |

Ja jūs neizmantojat Windows<sup>®</sup> Firewall, skat. jūsu ugunsmūra programmatūras dotās instrukcijas, lai uzzinātu kā pievienot sekojošos tīkla portus.

- Tīkla skanēšanai, pievienojiet UDP portu 54925.
- Ja jums joprojām ir problēmas ar jūsu tīkla savienojumu, pievienojiet UDP portus 137 un 161.
- **5** No saraksta izvēlieties savu iekārtu un spiediet **Next.**

| Node Name         | IP Address        | Model Name       | Location | MAC |
|-------------------|-------------------|------------------|----------|-----|
| BRW X000000       | XXXXXXXXXX        | W00000000        |          |     |
|                   |                   |                  |          |     |
| •                 |                   |                  |          |     |
| < Set by Nodename | Ten               |                  | Refres   | sh  |
| <                 | If your device do | es not appear in | Refres   | sh  |

- Ja jūsu iekārta tīklā nav atrasta, apstipriniet jūsu iestatījumus sekojot norādēm ekrānā.
- Ja izmantojat WEP un uz ekrāna parādās Connected, bet jūsu iekārta tīklā netiek atrasta, pārbaudiet vai WEP atslēga ir ievadīta pareizi.WEP atslēga ir reģistrjūtīga.
- 6 Brother draiveru instalācija sāksies automātiski. Instalācijas ekrāni parādīsies viens pēc otra.

#### PIEZĪME

- Instalācijas laikā neatceliet nevienu no ekrāniem. Tas prasīs dažas sekundes kamēr visi ekrāni parādīsies.
- Ja parādās Windows Security ekrāns, atzīmējiet lodziņu un spiediet Install, lai pabeigtu instalāciju korekti.
- 7 Ja parādās Environmental Advice for Imaging Equipment, spiediet Next.
- 8 Kad parādās On-Line Registration ekrāns, sekojiet norādēm ekrānā.Spiediet Next.
- 9 Ja nevēlaties savu iekārtu iestatīt kā noklusēto printeri, izņemiet ķeksi no Set as Default Printer, tad spiediet Next.
- **10** Kad parādās **Setup is Complete** logs, apstipriniet iestatījumus un spiediet **Next**.

## 14 Beigšana un pārstartēšana

 Spiediet Finish, lai pārstartētu datoru. Pēc pārstartēšanas jums ir jāpiesakās ar Administratora tiesībām.

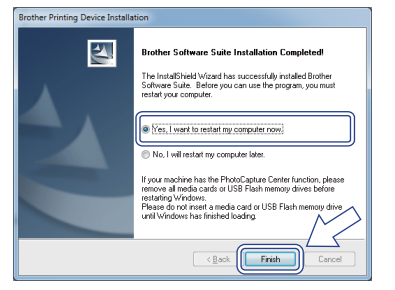

### PIEZĪME

- Ja programmatūras instalācijas laikā parādās kļūdas paziņojums, veiciet kādu no sekojošā:
  - Windows<sup>®</sup> XP, Windows Vista<sup>®</sup> un Windows<sup>®</sup> 7: Palaidiet Installation Diagnostics kas atrodas (Start)>All Programs>Brother>DCP-XXXX (kur XXXX ir jūsu iekārtas numurs).
  - Windows<sup>®</sup> 8: Lai palaistu Installation Diagnostics, divreiz noklikšķiniet uz

(Brother Utilities), tad no saraksta izvēlieties jūsu modeļa nosaukumu. Kreisajā navigācijas logā spiediet Tools.

- Atkarībā no jūsu drošības iestatījumiem, iekārtas vai tās programmatūras lietošanas laikā var parādīties Windows<sup>®</sup> Security vai antivīrusa programmatūras logs. Ļaujiet logam turpināt.
- 2 Parādīsies sekojoši ekrāni:
  - Kad parādīsies Software Update Screen, izvēlieties sev vajadzīgo programmatūras atjaunināšanas iestatījumu un spiediet OK.
  - Kad parādās Brother Product Research and Support Program ekrāns, veiciet savu izvēli un sekojiet norādēm ekrānā.

## PIEZĪME

- Lai atjauninātu programmatūru ir nepieciešams interneta pieslēgums un Brother Product Research un Support Program.
- MFL-Pro Suite instalācijas laikā automātiski tiks uzinstalēts arī Brother Help. Tas palīdzēs piekļūt Brother Solutions Center nospiežot J.

## 14 MFL-Pro Suite instalācija uz citiem datoriem

Ja vēlaties savu iekārtu izmantot no vairākiem tīklā esošiem datoriem, instalējiet MFL-Pro Suite uz katra no tiem.

## Instalācija ir pabeigta

## Draiveru un programmatūras instalēšana

(Mac OS X v10.6.8, 10.7.x, 10.8.x)

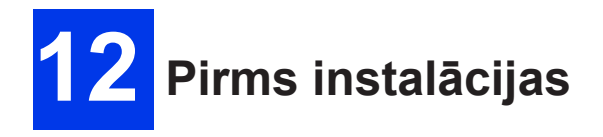

Pārliecinieties, ka jūsu Macintosh ir ieslēgts un esat pieteicies ar Administratora tiesībām.

## PIEZĪME

Mac OS X v10.6.0 līdz 10.6.7 lietotājiem jāatjaunina uz Mac OS X v10.6.8 - 10.8.x.

# 13 MFL-Pro Suite instalācija

- 1 Ielieciet CD disku datorā.
- 2 Lai sāktu instalāciju, divreiz noklikšķiniet uz Start Here OSX ikonas. Ja parādās modeļa nosaukuma ekrāns, izvēlieties jūsu iekārtu.

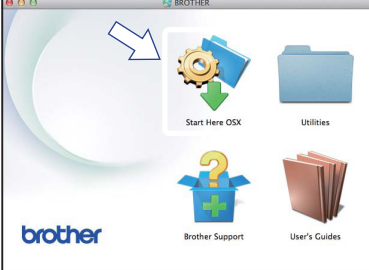

3 Izvēlieties Wireless Network Connection, tad spiediet Next.

| 000                     | Start He                   | re OSX                 |            |   |
|-------------------------|----------------------------|------------------------|------------|---|
| Connection Typ          | e                          |                        |            |   |
| Select the connection I | type of the device you wan | t to install, and then | lick Next. |   |
|                         |                            |                        |            |   |
|                         |                            |                        |            |   |
| Wireless Network        | Connection                 |                        |            |   |
| <u> </u>                |                            |                        |            |   |
|                         |                            |                        |            |   |
| O Local Connection      | (USB)                      |                        |            |   |
|                         |                            |                        | ÷ -        |   |
|                         |                            |                        |            |   |
|                         |                            |                        |            |   |
|                         |                            | Cancel                 | Next       |   |
|                         |                            |                        |            | 2 |

4 Pēc instalācijas Brother programmatūra meklēs Brother iekārtu. Tas aizņems kādu brīdi.

5 Sarakstā izvēlieties jūsu iekārtu un spiediet Next.

|                           | Start Here USA      |            | and the second second se |
|---------------------------|---------------------|------------|----------------------------------------------------------------------------------------------------|
| noose the device          | you want to install |            |                                                                                                    |
| wice<br>other XXX - LXXXX | Connection          | IP address |                                                                                                    |
|                           |                     |            | 7                                                                                                    |
|                           |                     |            |                                                                                                    |
|                           |                     |            |                                                                                                    |
| F                         |                     |            |                                                                                                    |
|                           |                     |            |                                                                                                    |
|                           | Cancel              | Back       |                                                                                                    |

## PIEZĪME

Ja bezvadu iestatīšana neizdodas, parādīsies **Wireless Device Setup Wizard** ekrāns. Sekojiet ekrānā dotajām norādēm, lai pabeigtu bezvadu konfigurāciju.

| Wireless Device Setup Wizard                                                |                                      |       |
|-----------------------------------------------------------------------------|--------------------------------------|-------|
| Wireless Device Setup                                                       |                                      | p))   |
| From here you now have the ability to connect your printing different ways. | device to your wireless network in t | three |
| Please select the method you will be using:                                 |                                      |       |
| <ul> <li>Temporarily use a USB cable (Recommended)</li> </ul>               |                                      |       |
| O Configure through the control panel manually                              |                                      |       |
| Use WPS or AOSS                                                             |                                      |       |
|                                                                             |                                      |       |
|                                                                             |                                      |       |
|                                                                             |                                      |       |
| < Back                                                                      | Next> Cancel                         | H     |

6 Brother draivera instalācija sāksies automātiski. Uzgaidiet kamēr programmatūra tiek uzinstalēta.

## PIEZĪME

- Jūs varat atrast savas iekārtas MAC Address (Ethernet Address) un IP Address izdrukājot Network Configuration Report.
- Ja parādās Setup Network "Scan to" name ekrāns, sekojiet norādēm zemāk.

| 0                                               | Setup Wizard                                                                                                    |
|-------------------------------------------------|----------------------------------------------------------------------------------------------------|
| tup Network "S                                  | ican to" name                                                                                                    |
| gister your computer v<br>nputer will appear wh | with the machine to enable the Network "Scan to" functions. Your<br>en the "Scan to" options on the machine are selected. (Recommended). |
|                                                 |                                                                                                    |
| This name will appear                           | when the "Scan to" menu is selected at the machine                                                                                       |
|                                                 |                                                                                                    |
|                                                 |                                                                                                    |
|                                                 | Set later                                                                                                    |
|                                                 |                                                                                                    |
|                                                 |                                                                                                    |
|                                                 |                                                                                                    |
|                                                 |                                                                                                    |

1) levadiet jūsu Macintosh nosaukumu (līdz 15 zīmēm).

- Spiediet Next. Ejiet uz 7 soli.
   Kad nospiedīsiet SCAN un izvēlēsieties skanēšanas iespēju, jūsu ievadītais nosaukums parādīsies LCD ekrānā.
- 7 Kad parādīsies Add Printer ekrāns, spiediet Add Printer.
- 8 No saraksta izvēlieties savu iekārtu. Spiediet Add, tad spiediet Next.

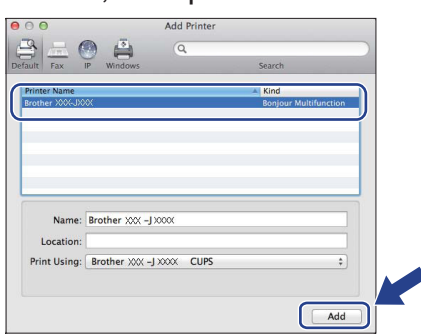

(OS X v10.8.x) No **Use** izvēlnes izvēlieties **Brother DCP-XXXX CUPS** (kur XXXX ir jūsu modeļa nosaukums).

# Papildus programmu instalācija

| 2 |  |  |
|---|--|--|
|   |  |  |
|   |  |  |
|   |  |  |

## Papildus programmu instalācija

## BookScan&Whiteboard Suite ko atbalsta Reallusion, Inc

BookScan Enhancer programma var koriģēt jūsu ieskanētās grāmatas automātiski. Whiteboard Enhancer programma notīra un pastiprina tekstu un attēlus no fotogrāfijām, kas paņemtas no jūsu tāfeles.

## Homepage Print 2\* ko atbalsta COR-PUS

**Homepage Print 2** ir programma kas palīdz uztvert un rediģēt web lapas, ļaujot jums izdrukāt tikai nepieciešamo informāciju.

\* Programma atbalsta Microsoft<sup>®</sup> Internet Explorer<sup>®</sup> 7.0/8.0 un Firefox<sup>®</sup> 3.

- Kad parādās atbalsta ekrāns, spiediet Next.
- 9 Kad parādās ekrāns, spiediet Close.

| 00           | Setup Wizard                     |       |
|--------------|----------------------------------|-------|
| Setup Comple | te                               |       |
|              |                                  |       |
|              | Driver installation is finished! |       |
|              | biver installation is initiated  |       |
|              |                                  |       |
|              |                                  |       |
|              |                                  |       |
|              |                                  |       |
|              |                                  | Close |

## 14 MFL-Pro Suite instalācija uz citiem datoriem

Ja vēlaties savu iekārtu izmantot no vairākiem tīklā esošiem datoriem, instalējiet MFL-Pro Suite uz katra no tiem.

## Instalācija ir pabeigta

## **Windows**<sup>®</sup>

## PIEZĪME

- lekārtai jābūt ieslēgtai un pievienotai datoram.
- Dažām programmām ir nepieciešams interneta pieslēgums.
- Pārbaudiet vai esat pieteiciet ar Administratora tiesībām.
- Programma nav pieejama Windows Server<sup>®</sup> 2003/2008/2012 sērijām.
- Atveriet galveno izvēlni vēlreiz izņemot un ieliekot CD disku vai divreiz noklikšķinot uz start.exe programmu. Ja parādās valodas ekrāns, izvēlieties valodu.
- 2 Parādīsies **Top Menu**. Spiediet **Additional Applications**.

| Multi-Function Center                                                                        | brother                                                                  |
|----------------------------------------------------------------------------------------------|--------------------------------------------------------------------------|
| op Menu                                                                                      |                                                                          |
| Install MFL-Pro Suite<br>Full Driver & Software Package<br>(Includes Wireless Network Setup) | You can install additional applications<br>to help improve productivity. |
| User's Guides                                                                                |                                                                          |
| Custom Installation                                                                          |                                                                          |
| Additional Applications                                                                      |                                                                          |
| Brother Support                                                                              |                                                                          |
| On-Line Registration                                                                         |                                                                          |
| 2001-2013 Brother Industries, Ltd. All Rights Reserved.                                      | 5 Back +lj Exit                                                          |

**3** Spiediet to programmu, kuru vēlaties instalēt.

| idobe Flash Player 10     |         |
|---------------------------|---------|
| Multi-Function Center     | brother |
| Top Menu ≪                |         |
| dditional Applications    |         |
| SookScan&Whiteboard Suite |         |
| 6 Homepage Print 2        |         |
| 9                         |         |
|                           |         |
|                           |         |
|                           |         |
|                           |         |
|                           |         |
|                           |         |
|                           |         |

 Kad instalācija ir pabeigta, spiediet taustiņu nākamajai programmai, kuru vēlaties instalēt.
 Lai izietu, spiediet Exit.

#### PIEZĪME

Lai sāktu **BookScan&Whiteboard Suite**, divreiz noklikšķiniet uz īsceļa ikonas uz jūsu datora darba virsmas.

Lai sāktu Homepage Print 2, spiediet 🚳

(Start)>All Programs>Homepage Print 2> Homepage Print 2.

Windows<sup>®</sup> 8: Aizvirziet peli uz jūsu datora darba virsmas labo apakšējo stūri. Kad parādīsies izvēlnes logs, spiediet **Start> Homepage Print 2.** 

## Tīkla iestatījumu atgriešana uz rūpnīcas iestatījumiem

- Pārliecinieties, ka iekrāta nedarbojas, tad atvienojiet visus vadus (izņemot strāvas padeves vadu).
- 2 Spiediet Menu.
- Spiediet ▲ vai ▼, lai izvēlētos Network. Spiediet OK.
- 4 Spiediet ▲ vai ▼, lai izvēlētos Network Reset. Spiediet OK.

- 5 Spiediet +, lai izvēlētos Yes.
- 6 Spiediet +, lai izvēlētos Yes.
- 7 lekārta restartēsies. Kad tas ir izdarīts, pievienojiet atpakaļ visus atvienotos vadus.

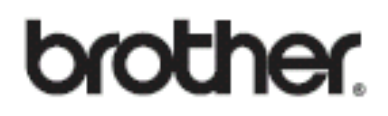

Apciemojiet mūs http://www.brother.lv

Autorizēts Brother serviss: Rīga, Augusta Deglava iela 28 Tālr. 67291301

serviss@sonika.lv